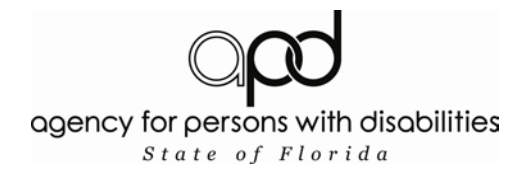

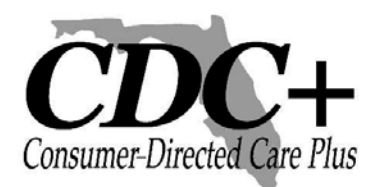

## CDC+ Secure Web Consultant Reporting System Mini-Guide

## **Table of Contents**

| Logging In                               | 1 |
|------------------------------------------|---|
| Selecting Your Consumer                  | 2 |
| Selecting a Month                        | 4 |
| <b>Reviewing and Printing Statements</b> | 5 |

| 🖉 Default Page - Microsoft Inte                                                                                                    | rnet Explorer provided by Al                                                                                                    | PD                                                                                                    |                                                                                                    |                                                                    | C 🛛 🛛                    |
|----------------------------------------------------------------------------------------------------|----------------------------------------------------------------------------------------------------|----------------------------------------------------------------------------------------------------|----------------------------------------------------------------------------------------------------|--------------------------------------------------------------------|--------------------------|
| 🚱 🗸 🖉 https://cdcplus.apc                                                                                                    | l.myflorida.com/cdccrs/login.aspx                                                                                                    |                                                                                                    |                                                                                                    | Google 🖌 🖌                                                         | P •                      |
| <u>Eile E</u> dit <u>V</u> iew F <u>a</u> vorites <u>T</u> ools                                                                                                    | <u>H</u> elp                                                                                                    |                                                                                                    |                                                                                                    |                                                                    |                          |
| 😭 🏘 🌈 Default Page                                                                                                    |                                                                                                    |                                                                                                    |                                                                                                    | 🔂 • 🔊 -                                                            | 🖶 🔹 🔂 Page 🔹 🍈 Tools 👻 🎇 |
| APD CDC<br>This site is for the exe<br>Unauthorized use or<br>This application and<br>individuals.<br>Unauthorized use or<br>extent of all applicabl<br>If you have questions<br>866-761-7043 Toll Fr | Warnin  + Secure Web Cons  clusive use of current CDC+ con access of this application or its i its resources may only be used access of this application or its i e United States Federal and Sta regarding your authorization to i ee. UserName Consultant Dassword Consultant Login | g<br>sultant Reporting S<br>isultants<br>resources is strictly prohibited<br>or accessed by explicitly auth<br>resources will be prosecuted<br>ite of Florida laws.<br>use this application or its res<br>x9999 Ty<br>Password Cl | ystem<br>d.<br>iorized<br>i to the fullest<br>ources, call 1-<br>ype in your UserNan<br>assword.<br>lick ''Login.'' | ne and                                                             |                          |
| Done                                                                                                    | [ <del></del>                                                                                                    |                                                                                                    |                                                                                                    | Ly 🤯 Interne                                                       |                          |
|                                                                                                    | Note: If you a<br>and have bee<br>to access the                                                                                                    | are a consultan<br>n issued multip<br>system under e<br>consumer                                                                                                    | it who serves<br>ble UserIDs,<br>each UserID<br>rs' statement                                                       | s more than one a<br>you will be requi<br>to obtain all of y<br>s. | area<br>ired<br>our      |

| An in Page - Microsoft Internet Explorer provided by APD                                |                                                                          |
|-----------------------------------------------------------------------------------------|--------------------------------------------------------------------------|
| . 🚱 🕞 👻 https://cdcplus.apd.myflorida.com/CDCCR5/MainPage.aspx                          | Google                                                                   |
| Eile Edit View Favorites Iools Help                                                     |                                                                          |
| 😭 🏟 🌈 Main Page                                                                         | 🚹 🔹 🗟 🔹 📴 Age 🔹 🎯 Tools 🔹 🎽                                              |
| agency for persons with disabilities<br>State of Florida                                | Cossass-Decode Lar Plus                                                  |
|                                                                                         | Main Menu Log off                                                        |
| CDC+ CONSULTANT REPOR                                                                   | TING SYSTEM The next screen will show a<br>drop-down menu containing all |
| Please select the Consumer to R                                                         | eport on consumers currently serviced by<br>you, the consultant.         |
| CONSUMER001                                                                             |                                                                          |
| MENU                                                                                    | click "Consumer Statement." If not,                                      |
| Consumer Statement                                                                      | click the arrow in the drop-down<br>menu to see more (if applicable.)    |
|                                                                                         |                                                                          |
| ©2008 Agency for Persons v                                                              | vith Disabilities                                                        |
| This application is best viewed in the follow<br>Microsoft Internet Evolution 5.0 or bi | ing browsers:                                                            |
|                                                                                         | yıran                                                                    |
|                                                                                         |                                                                          |
|                                                                                         |                                                                          |
|                                                                                         |                                                                          |
| -                                                                                       |                                                                          |
|                                                                                         | ×                                                                        |
|                                                                                         | 🍞 😜 Internet 🔍 100% 🔻 💡                                                  |

| 🖉 Main Page - Microsoft Internet Explorer provid  | ded by APD                                                                                                    |                                                                                         |                                                                                                  |
|---------------------------------------------------|----------------------------------------------------------------------------------------------------|-----------------------------------------------------------------------------------------|--------------------------------------------------------------------------------------------------|
| 🚱 🗸 🖉 https://cdcplus.apd.myflorida.com/CDCC      | RS/MainPage.aspx                                                                                                    | Google 🐓 🗙                                                                              | P -                                                                                              |
| File Edit View Favorites Tools Help               |                                                                                                    | 1                                                                                       |                                                                                                  |
| 😭 🏟 🍘 Main Page                                   |                                                                                                    | <u>0</u> · D                                                                            | • ♣ • ₽ Page • ۞ Tools • <sup>≫</sup>                                                            |
| agency for persons with disal<br>State of Florida | pilities Opp                                                                                                    |                                                                                         | Consumer-Director Care Plan                                                                      |
|                                                   |                                                                                                    | (                                                                                       | Main Menu Log off                                                                                |
|                                                   | CDC+ CONSULTANT REPORTIN<br>Please select the Consumer to Repor<br>CONSUMER001<br>CONSUMER002<br>CONSUMER003<br>Consumer Statement | IG SYSTEM<br>ton If you have<br>consumer,<br>consumer in<br>select him of<br>Click "Con | more than one<br>simply locate that<br>n the drop-down list and<br>or her.<br>sumer Statement.'' |
|                                                   | ©2008 Agency for Persons with                                                                                                    | Disabilities                                                                            |                                                                                                  |
|                                                   | This application is best viewed in the following I<br>Microsoft Internet Explorer 5.0 or higher                                    | vrowsers:                                                                               | ~                                                                                                |
|                                                   |                                                                                                    | 🏹 🌏 Intern                                                                              | et 🔍 100% 🔻 💡                                                                                    |

| CDCPlusSearchTransaction - Microsoft Internet Explore                | r provided by APD                                                                                                    |                                                                                                    |
|----------------------------------------------------------------------|----------------------------------------------------------------------------------------------------|----------------------------------------------------------------------------------------------------|
| . 🚱 🕞 👻 🙋 https://cdcplus.apd.myflorida.com/CDCCRS/CDCPlus           | SelectMonth.aspx 🌳 🔒                                                                                                    | Google                                                                                                    |
| Eile Edit <u>V</u> iew F <u>a</u> vorites <u>T</u> ools <u>H</u> elp |                                                                                                    |                                                                                                    |
| CDCPlusSearchTransaction                                             |                                                                                                    | 🐴 🔹 🗟 🔹 🖶 🔹 Ey Page 🗸 🎯 Tools 🔹                                                                                                    |
| agency for persons with disabilities<br>State of Florida             | opd                                                                                                    | Creasurer-Director Plase                                                                                                    |
|                                                                      |                                                                                                    | Main Menu Log off                                                                                                    |
| Select the Month of the Report:                                      | Monthly Statement         2/1/2010       Generate Consumer Statement         2/1/2010       Image: Construct of the statement         1/1/2010       Image: Construct of the statement         1/1/2010       Image: Construct of the statement         1/1/2010       Image: Construct of the statement         1/1/2010       Image: Construct of the statement         1/1/2009       Image: Construct of the statement         9/1/2009       Image: Construct of the statement         9/1/2009       Image: Construct of the statement         1/1/2009       Image: Construct of the statement         1/1/2009       Image: Construct of the statement         1/1/2009       Image: Construct of the statement         1/1/2009       Image: Construct of the statement         1/1/2009       Image: Construct of the statement         1/1/2009       Image: Construct of the statement         1/1/2009       Image: Construct of the statement         1/1/2009       Image: Construct of the statement         1/1/2009       Image: Construct of the statement         1/1/2009       Image: Construct of the statement         1/1/2009       Image: Construct of the statement         1/1/2009       Image: Construct of the statement         1/1/2009       I | The next screen shows a drop-down<br>containing statement dates for the<br>months that are available for the<br>consumer you have selected.<br>_Once you have identified the desired<br>statement date, select it.<br>_Click "Generate Consumer Statement." |
| Note: If the<br>report is no                                         | e selected Statement displays no data<br>ot yet available.                                                                                                    | a, the                                                                                                    |
| CDCPlusSelectMonth.aspx                                              |                                                                                                    | 👔 😜 Internet 🔍 100% 🔻                                                                                                    |

| CReports Home Web - Microsof                                    | ft Internet Explorer provided by APD                                                                                      |                                                         |                    |                        |
|-----------------------------------------------------------------|----------------------------------------------------------------------------------------------------|---------------------------------------------------------|--------------------|------------------------|
| COO - 🖉 https://cdcplus.apd                                     | .myflorida.com/CDCCRS/ReportsHomeWeb.aspx                                                                                 | ¥ 🔒                                                     | Google             | P -                    |
| <u>File E</u> dit <u>V</u> iew F <u>a</u> vorites <u>T</u> ools | Help                                                                                                    |                                                         |                    |                        |
| 😭 🕸 🌈 Reports Home Web                                          |                                                                                                    |                                                         | 🟠 🔹 🗟 🔹 🖶 🔹 🔂 eage | • 💮 T <u>o</u> ols • » |
|                                                                 | 1 🔄 Main Report 📝 🦿                                                                                                    | M 100% V                                                |                    | <u>^</u>               |
| Consumer-Directed Core Plas                                     |                                                                                                    | ogency for persons with disobilitie<br>Stace of Precide | 8 I<br>9           |                        |
|                                                                 | Monthly Statement                                                                                                    |                                                         |                    |                        |
| Consumer ID 001                                                 | Representative:                                                                                                    | Representative0999                                      |                    |                        |
|                                                                 | Consultant:                                                                                                    | Consultant9999                                          |                    |                        |
| Date                                                            | ***Your consumer's statement will<br>display on this screen.***<br>When you are ready to print, select the<br>print icon. | Beginning Balance: XXX                                  | XX                 |                        |
|                                                                 |                                                                                                    | Total                                                   |                    |                        |
|                                                                 |                                                                                                    | , out                                                   |                    |                        |
|                                                                 |                                                                                                    | Ending Balance: X,XX                                    | X.XX               |                        |
|                                                                 |                                                                                                    |                                                         |                    |                        |
|                                                                 |                                                                                                    |                                                         |                    |                        |
|                                                                 |                                                                                                    |                                                         |                    |                        |
|                                                                 |                                                                                                    |                                                         |                    |                        |
| Done                                                            |                                                                                                    |                                                         | 🏹 🌍 Internet       | 💌 🕄 100% 🔹 🖓           |

| 🖉 Print the Report - Microsoft Internet Explorer provided by APD                                                               |
|----------------------------------------------------------------------------------------------------|
| 🙋 https://cdcplus.apd.myflorida.com/aspnet_client/system_web/2_0_50727/CrystalReportWebFormViewer3/htr 🍸 🔒                     |
| <u>File Edit View Favorites Tools Help</u>                                                                                     |
|                                                                                                    |
|                                                                                                    |
| Print Options                                                                                                    |
| Enter the page range that you want to Print.                                                                                   |
|                                                                                                    |
| O Pages                                                                                                    |
| Click "OK" if you want to print<br>From: 1 To: 1 all pages, or enter the range of<br>pages you would like to print.            |
| To Print:                                                                                                    |
| <ol> <li>In the next dialog that appears, select the "Open this file" option and click the<br/>OK button.</li> </ol>           |
| <ol><li>Click the printer icon on the Acrobat Reader Menu rather than the print button<br/>on your internet browser.</li></ol> |
| OK                                                                                                    |
| Done 🕞 🚱 Internet 🔍 100% 🔻 🛒                                                                                                   |